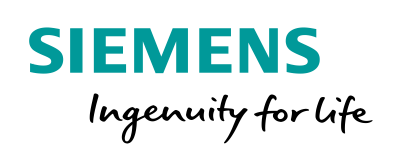

Industry Online Support

NEWS

# SINAMICS G120XA: Speed Control with S7-1200 via Modbus RTU

SINAMICS G120XA / V1.0

https://support.industry.siemens.com/cs/ww/en/view/109770380

Siemens Industry Online Support

Ch-

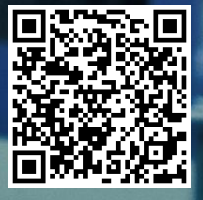

## Legal information

#### Use of application examples

Application examples illustrate the solution of automation tasks through an interaction of several components in the form of text, graphics and/or software modules. The application examples are a free service by Siemens AG and/or a subsidiary of Siemens AG ("Siemens"). They are nonbinding and make no claim to completeness or functionality regarding configuration and equipment. The application examples merely offer help with typical tasks; they do not constitute customer-specific solutions. You yourself are responsible for the proper and safe operation of the products in accordance with applicable regulations and must also check the function of the respective application example and customize it for your system.

Siemens grants you the non-exclusive, non-sublicensable and non-transferable right to have the application examples used by technically trained personnel. Any change to the application examples is your responsibility. Sharing the application examples with third parties or copying the application examples or excerpts thereof is permitted only in combination with your own products. The application examples are not required to undergo the customary tests and quality inspections of a chargeable product; they may have functional and performance defects as well as errors. It is your responsibility to use them in such a manner that any malfunctions that may occur do not result in property damage or injury to persons.

#### **Disclaimer of liability**

Siemens shall not assume any liability, for any legal reason whatsoever, including, without limitation, liability for the usability, availability, completeness and freedom from defects of the application examples as well as for related information, configuration and performance data and any damage caused thereby. This shall not apply in cases of mandatory liability, for example under the German Product Liability Act, or in cases of intent, gross negligence, or culpable loss of life, bodily injury or damage to health, non-compliance with a guarantee, fraudulent non-disclosure of a defect, or culpable breach of material contractual obligations. Claims for damages arising from a breach of material contractual obligations shall however be limited to the foreseeable damage typical of the type of agreement, unless liability arises from intent or gross negligence or is based on loss of life, bodily injury or damage to health. The foregoing provisions do not imply any change in the burden of proof to your detriment. You shall indemnify Siemens against existing or future claims of third parties in this connection except where Siemens is mandatorily liable.

By using the application examples you acknowledge that Siemens cannot be held liable for any damage beyond the liability provisions described.

#### Other information

Siemens reserves the right to make changes to the application examples at any time without notice. In case of discrepancies between the suggestions in the application examples and other Siemens publications such as catalogs, the content of the other documentation shall have precedence.

The Siemens terms of use (https://support.industry.siemens.com) shall also apply.

#### Security information

Siemens provides products and solutions with industrial security functions that support the secure operation of plants, systems, machines and networks.

In order to protect plants, systems, machines and networks against cyber threats, it is necessary to implement – and continuously maintain – a holistic, state-of-the-art industrial security concept. Siemens' products and solutions constitute one element of such a concept.

Customers are responsible for preventing unauthorized access to their plants, systems, machines and networks. Such systems, machines and components should only be connected to an enterprise network or the Internet if and to the extent such a connection is necessary and only when appropriate security measures (e.g. firewalls and/or network segmentation) are in place. For additional information on industrial security measures that may be implemented, please visit https://www.siemens.com/industrialsecurity.

Siemens' products and solutions undergo continuous development to make them more secure. Siemens strongly recommends that product updates are applied as soon as they are available and that the latest product versions are used. Use of product versions that are no longer supported, and failure to apply the latest updates may increase customer's exposure to cyber threats.

To stay informed about product updates, subscribe to the Siemens Industrial Security RSS Feed at: <u>https://www.siemens.com/industrialsecurity</u>.

## **Table of contents**

| Lega | l informa                                           | tion                                                                                                    | 2                                    |
|------|-----------------------------------------------------|----------------------------------------------------------------------------------------------------|--------------------------------------|
| 1    | Task                                                |                                                                                                    | 4                                    |
|      | 1.1                                                 | Overview                                                                                                    | 4                                    |
| 2    | Solution                                            | ٦                                                                                                    | 5                                    |
|      | 2.1<br>2.2<br>2.2.1<br>2.2.2                        | Solution overview<br>Hardware and Software Components<br>Validity<br>Used Components                                                                                                    | 5<br>6<br>6<br>6                     |
| 3    | Basics .                                            |                                                                                                    | 7                                    |
|      | 3.1<br>3.2<br>3.3<br>3.3.1<br>3.3.2<br>3.3.3<br>3.4 | Basics of Modbus introduction<br>Overview Modbus RTU system instruction<br>Details of G120XA Modbus function<br>Related parameters for Modbus communication<br>Control word 1 (STW1)<br>Status word 1 (ZSW1)<br>Installation | 7<br>8<br>13<br>13<br>14<br>15<br>16 |
| 4    | Configu                                             | ration                                                                                                    | 18                                   |
|      | 4.1<br>4.2<br>4.3<br>4.4                            | Configure PLC project<br>G120XA configuration<br>Program PLC logic<br>Operation                                                                                                    | 18<br>22<br>30<br>36                 |
| 5    | Related                                             | literature                                                                                                    | 38                                   |
| 6    | Contact                                             |                                                                                                    | 38                                   |
| 7    | History.                                            |                                                                                                    | 38                                   |

## 1 Task

**NOTICE** This reference only can be used in China and India.

### 1.1 Overview

### Introduction

SINAMICS G120XA drives are able to exchange data via the RS485 interface and via Modbus RTU with a SINAMICS S7-1200 controller.

### Overview of the automation task

The figure below provides an overview of the automation task.

Figure 1-1: Overview of the automation task

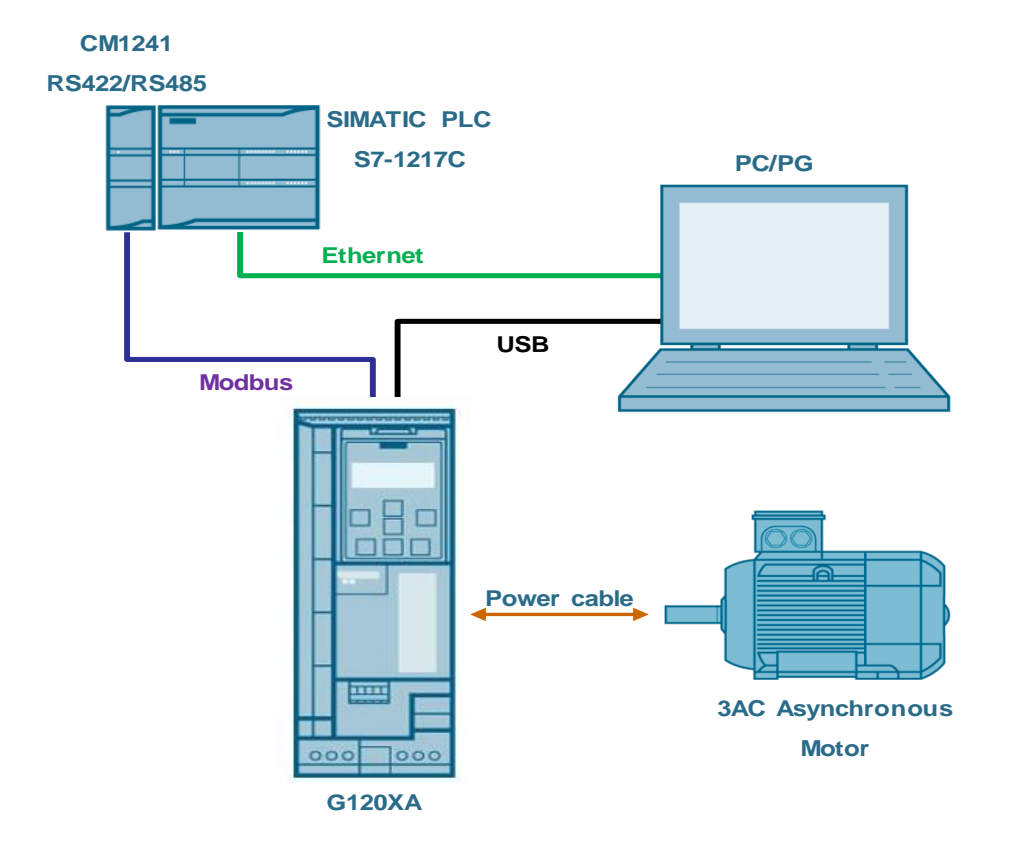

#### **Solution** 2

#### 2.1 Solution overview

### **Schema Display**

The following figure displays the most important components of the solution: Figure 2-1: Overview of the most important components

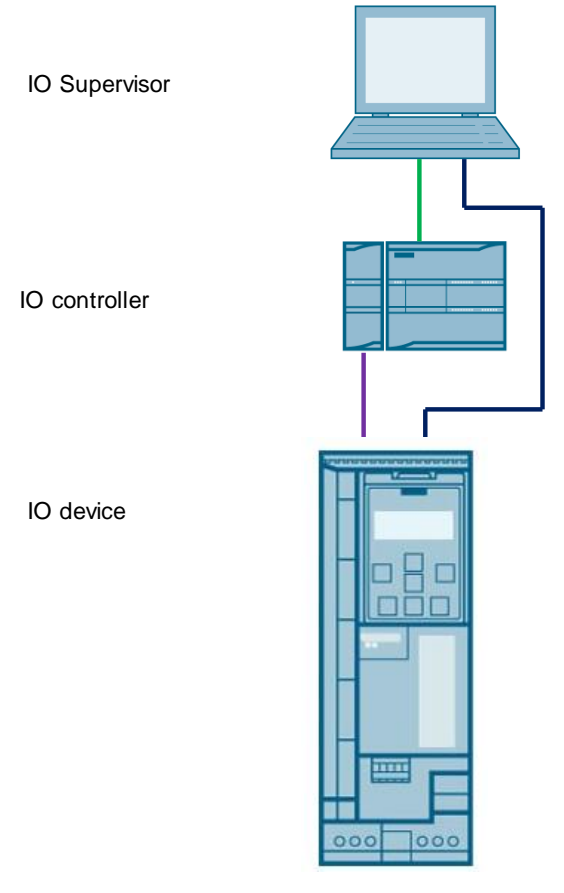

### Delimitation

This application does not include a description of

- SINAMICS G120XA version •
- BOP-2, IOP-2, and Smart Access Module operation of SINAMICS G120XA • Basic knowledge of these topics is assumed.

### **Required knowledge**

Basic knowledge on TIA Portal is assumed.

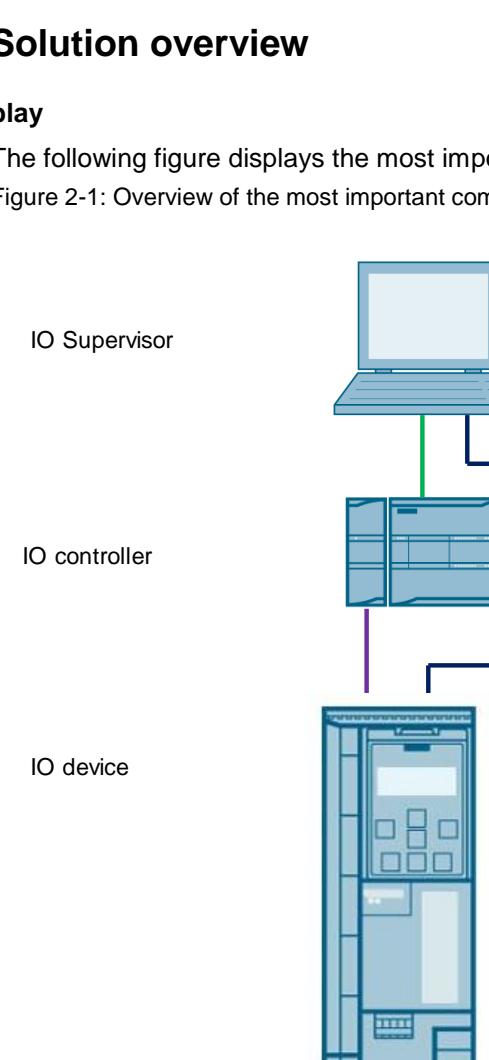

### 2.2 Hardware and Software Components

### 2.2.1 Validity

This application example is valid for

- TIA Portal V15 SP1
- S7-1200 CPU V4.1
- SINAMICS G120XA V4.7.11

### 2.2.2 Used Components

The application was generated with the following components:

### Hardware components

Table 2-1

| Component                         | No. | Article number      | Note         |
|-----------------------------------|-----|---------------------|--------------|
| SIMATIC S7-1200<br>1217C DC/DC/DC | 1   | 6ES7217-1AG40-0XB0  | V4.1         |
| CM1241 RS422/RS485                | 1   | 6ES7 241-1CH32-0XB0 | V2.1         |
| SINAMICS G120XA                   | 1   | 6SL3220-1YD16-0CB0  | V4.7.11      |
| Smart Access Module               | 1   | 6SL3255-0AA00-5AA0  | V01.02.06.01 |

### Standard software components

Table 2-2

| Component  | No. | Article number     | Note    |
|------------|-----|--------------------|---------|
| TIA Portal | 1   | 6AV2103-0AA05-0AA7 | V15 SP1 |

### Sample files and projects

The following list includes all files and projects that are used in this example. Table 2-3

| Component                                               | Note                  |
|---------------------------------------------------------|-----------------------|
| 109770380_G120XA_Modbus_communication_with_S7-1200.docx | Project file          |
| 109770380_G120XA_Modbus_communication_with_S7-1200.zip  | Reference<br>document |

## 3 Basics

### 3.1 Basics of Modbus introduction

#### Overview of communication using Modbus RTU communication

Modbus RTU (Remote Terminal Unit) is a standard protocol for communication in the network and uses the RS232 or RS422/485 connection for serial data transmission between Modbus devices in the network.

Modbus RTU uses a master/slave network in which all communication is triggered by a single master device while the slaves can only respond to the request of the master. The master sends a request to a slave address and only the slave with this slave address responds to the command.

**NOTE** Exception: Modbus slave address 0 sends a broadcast frame to all slaves (without slave response).

#### Implementation with SIMATIC S7-1200

The application uses the following system instructions:

- MB\_Comm\_Load
   To configure port for Modbus
- MB\_Master

To communicate as Modbus master

### Figure 3-1: Modbus introduction for S7-1200

| Name                      | Description             | Version     |
|---------------------------|-------------------------|-------------|
| S7 communication          |                         | V1.3        |
| 🕨 🛅 Open user communicati |                         | <u>V4.1</u> |
| WEB Server                |                         | V1.1        |
| Others                    |                         |             |
| Communication processo    |                         |             |
| PtP Communication         |                         | <u>V2.4</u> |
| USS communication         |                         | <u>V3.1</u> |
| MODBUS (RTU)              |                         | <u>V3.1</u> |
| 🕨 🛅 Point-to-point        |                         | V1.0        |
| USS                       |                         | V1.1        |
| MODBUS                    |                         | <u>V2.2</u> |
| MB_COMM_LOAD              | Configure port on the P | <u>V2.1</u> |
| MB_MASTER                 | Communicate via the P   | <u>V2.2</u> |
| MB_SLAVE                  | Communicate via the P   | <u>V2.1</u> |
| GPRSComm: CP1242-7        |                         | V1.3        |
| TeleService               |                         | V1.9        |

### 3.2 Overview Modbus RTU system instruction

### MB\_Comm\_Load (S7-1200)

### Description

The *MB\_Comm\_Load* instruction configures a communication module for communication by means of the Modbus protocol. An instance data block is automatically assigned when you add the *MB\_Comm\_Load* instruction in your program.

Figure 3-2: MB\_Comm\_Load system instruction

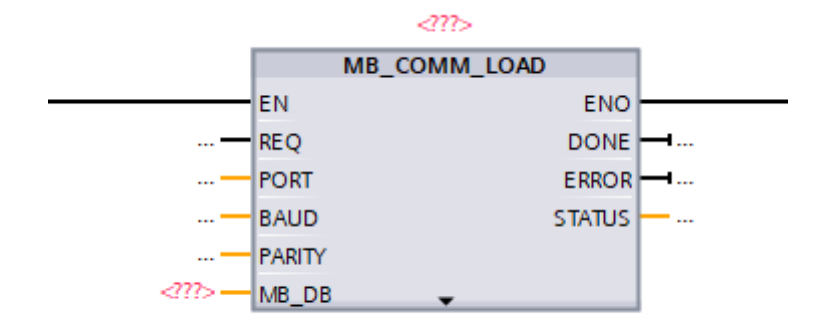

### Parameter

The following table shows the parameters of MB\_Comm\_Load

| Parameter | IN /<br>OUT | Data type | Default | Description                                                                                                    |  |  |
|-----------|-------------|-----------|---------|----------------------------------------------------------------------------------------------------|--|--|
| REQ       | IN          | Bool      | False   | Starts the instruction upon a positive edge of this input.                                                                                                    |  |  |
| PORT      | IN          | PORT      | 0       | Specifies the communication module which is<br>used for the communication:<br>For S7-1500/S7-1200 the "HW identifier" from the<br>device configuration will be used.<br>The symbolic port name is assigned in the<br>"System constants" tab of the PLC tag table and<br>can be applied from there.<br>Project tree<br>Devices<br>Devices<br>Devices & networks<br>C G120C_Modbusat57-1200<br>Add new device<br>Devices & networks<br>C G120C_Modbusat57-1200<br>Add new device<br>Devices & networks<br>C G120C_Modbusat57-1200<br>Add new device<br>Device configuration<br>C Online & diagnostics<br>C Program blocks<br>Add new block<br>Main [OB1]<br>Modbus_Comm_DB [DB4]<br>System blocks<br>C Technology objects<br>C External source files<br>C PLC tags<br>Show all tags<br>Add new tag table<br>Double click "Show all tags"<br>Switch to "System constants"<br>Switch to "System constants"<br>Switch to "System constants"<br>C Device_2 Hw_Pvm 266<br>Devices<br>Device_3 Hw_Pvm 267<br>Devices<br>Devices_4 Hw_Pvm 268<br>Devices<br>Devices_4 Hw_Pvm 268<br>Devices<br>Devices<br>Devices_4 Hw_Pvm 268<br>Devices<br>Devices<br>De |  |  |
| BAUD      | IN          | UDInt     | 9600    | Selection of the data transmission rate<br>Valid values are: 300, 600, 1200, 2400, 4800,<br>9600, 19200, 38400, 57600, 76800, 115200 bit/s.                                                                                                    |  |  |

Table 3-1: Parameter list of MB\_Comm\_Load

| Parameter | IN /<br>OUT | Data type | Default | Description                                                                                                    |
|-----------|-------------|-----------|---------|----------------------------------------------------------------------------------------------------|
| PARITY    | IN          | UInt      | 0       | Selection of parity:<br>• 0 – None<br>• 1 – Odd<br>• 2 – Even                                                                                                    |
| MB_DB     | IN/OUT      | MB_BASE   | -       | A reference to the instance data block of the<br>MB_Master or MB_Slave instructions.<br>The MB_DB parameter must be connected with<br>the (static and therefore not visible in the<br>instruction) MB_DB parameter of the MB_Master<br>or MB_Slave instruction. |
| DONE      | OUT         | Bool      | False   | The DONE bit is TRUE for one cycle after the last request has been completed without errors.                                                                                                    |
| ERROR     | OUT         | Bool      | False   | The ERROR bit is TRUE for one cycle after the last request has been completed with errors. The error code in the STATUS parameter is only valid in the cycle in which ERROR = TRUE.                                                                             |
| STATUS    | OUT         | Word      | 16#7000 | Error code                                                                                                    |

### NOTE

The input value used in this application will described in chapter 4.

### MB\_Master (S7-1200)

### Description

The *MB\_Master* instruction communicates as Modbus master via a port configured by the *MB\_Comm\_Load* instruction. An instance data block is automatically assigned when you add the *MB\_Master* instruction in your program. The MB\_DB parameter of the *MB\_Comm\_Load* instruction must be connected to the (static) MB\_DB parameter of the *MB\_Master* instruction.

Figure 3-3: MB\_Master system instruction

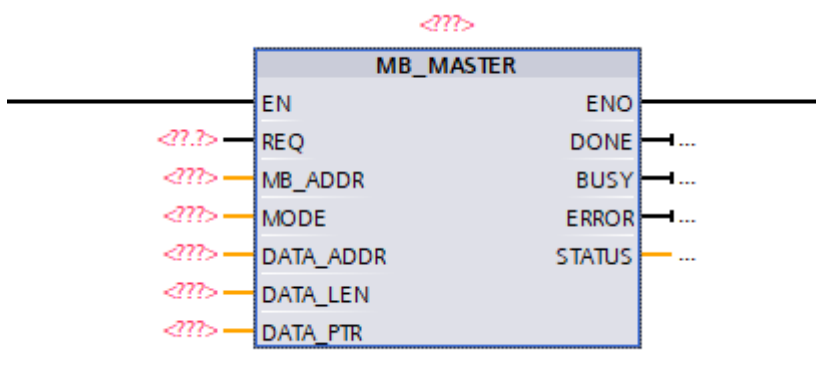

Table 3-2: Parameter list of Modbus\_Master

| Parameters | Declaration | Data type | Standard | Description                                                                                                    |
|------------|-------------|-----------|----------|----------------------------------------------------------------------------------------------------|
| REQ        | IN          | Bool      | FALSE    | FALSE = no request<br>TRUE = request to send<br>data to the Modbus slave                                                                                                    |
| MB_ADDR    | IN          | UInt      | -        | Modbus RTU station<br>address:<br>The value 0 is reserved for<br>the broadcast of a frame to<br>all Modbus slaves. Only the<br>Modbus function codes 05,<br>06, 15 and 16 are<br>supported for the broadcast.                                                                       |
| MODE       | IN          | USInt     | 0        | Mode selection: Specifies<br>the type of request (read,<br>write or diagnostics).                                                                                                    |
| DATA_ADDR  | IN          | UDInt     | 0        | Start address in the slave:<br>Specifies the start address<br>of the data that is accessed<br>in the Modbus slave.                                                                                                    |
| DATA_LEN   | IN          | Word      | 0        | Data length: Specifies the<br>number of bits or words this<br>instruction is to access. The<br>valid lengths are listed in<br>the table of Modbus<br>functions below.                                                                                                    |
| DATA_PTR   | IN/OUT      | Variant   | -        | Data pointer: Points to the<br>flag or DB address for the<br>data to be written or read.<br>As of instruction version<br>V3.0:<br>The parameter may point to<br>an optimized memory area.<br>In the optimized memory<br>area, a single element or an<br>array is permitted with the |

| Parameters | Declaration | Data type | Standard | Description                                                                                                    |
|------------|-------------|-----------|----------|----------------------------------------------------------------------------------------------------|
|            |             |           |          | following data types: Bool,<br>Byte, Char, Word, Int,<br>DWord, DInt, Real, USInt,<br>UInt, UDInt, SInt, WChar.<br>Every other data type<br>results in error message<br>16#818C.                        |
| DONE       | OUT         | Bool      | FALSE    | The DONE bit is TRUE for<br>one cycle after the last<br>request has been<br>completed without errors.                                                                                                   |
| BUSY       | OUT         | Bool      | -        | FALSE – no command<br>active for Modbus_Master<br>TRUE – command for<br>Modbus_Master in progress                                                                                                    |
| ERROR      | OUT         | Bool      | FALSE    | The ERROR bit is TRUE for<br>one cycle after the last<br>request has been<br>completed with errors. The<br>error code in the STATUS<br>parameter is only valid in<br>the cycle in which ERROR<br>= TRUE |
| STATUS     | OUT         | Bool      | 0        | Error code                                                                                                    |

NOTE

The input value used in this application will described in chapter 4.

### 3.3 Details of G120XA Modbus function

### 3.3.1 Related parameters for Modbus communication

Related parameters for Modbus communication is showed in table 3-3. Table 3-3: Parameter list of Modbus RTU Setting

| Parameter | Explanation                                                                                                    |                                                                      |                 |  |  |  |
|-----------|----------------------------------------------------------------------------------------------------|----------------------------------------------------------------------|-----------------|--|--|--|
| p2020     | Fieldbus interface                                                                                                    | 5: 4800 baud                                                         | 10: 76800 baud  |  |  |  |
|           | baudrate                                                                                                    | 6: 9600 baud                                                         | 11: 93750 baud  |  |  |  |
|           | (Factory setting: 7)                                                                                                    | 7: 19200 baud                                                        | 12: 115200 baud |  |  |  |
|           |                                                                                                    | 8: 38400 baud                                                        | 13: 187500 baud |  |  |  |
|           |                                                                                                    | 9: 57600 baud                                                        |                 |  |  |  |
| p2021     | Fieldbus interface add                                                                                                    | ress (Factory setting: 1)                                            |                 |  |  |  |
|           | Valid addresses: 1 24                                                                                                    | 7.                                                                   |                 |  |  |  |
|           | The parameter is only active if address 0 is set at the Contaddress switch.                                                                                                    |                                                                      |                 |  |  |  |
|           | A change only becomes been switched off and switched off and switched off and switched off and switched off and switched spin switched off and switched spin switched spin | effective after the inverter po<br>witched on again.                 | ower supply has |  |  |  |
| p2024     | Fieldbus interface<br>times (Factory                                                                                                    | [0] Maximum permissible telegram processing time of the Modbus slave |                 |  |  |  |
|           | setting: [0] 1000 ms,[2]<br>0 ms)                                                                                                    | [2] dead time between two telegrams                                  |                 |  |  |  |
| p2029     | Fieldbus interface                                                                                                    | [0] number of error-free tel                                         | egrams          |  |  |  |
|           | error statistics                                                                                                    | [1] number of rejected teleg                                         | grams           |  |  |  |
|           |                                                                                                    | [2] number of framing errors                                         |                 |  |  |  |
|           |                                                                                                    | [3] number of overrun errors                                         |                 |  |  |  |
|           |                                                                                                    | [4] number of parity errors                                          |                 |  |  |  |
|           |                                                                                                    | [5] number of starting character errors                              |                 |  |  |  |
|           |                                                                                                    | [6] number of checksum er                                            | rors            |  |  |  |
|           |                                                                                                    | [7] number of length errors                                          |                 |  |  |  |
| p2030=2   | Fieldbus interface prot                                                                                                    | ocol selection: Modbus RT                                            | U               |  |  |  |
| p2031     | Fieldbus interface                                                                                                    | 0: No parity                                                         |                 |  |  |  |
|           | Modbus parity                                                                                                    | 1: Odd parity                                                        |                 |  |  |  |
|           | (Factory setting: 2)                                                                                                    | 2: Even parity                                                       |                 |  |  |  |
| p2040     | Fieldbus interface monitoring time (Factory setting: 10 s)                                                                                                    |                                                                      |                 |  |  |  |
|           | p2040 = 0: The monitoring is deactivated                                                                                                    |                                                                      |                 |  |  |  |

### 3.3.2 Control word 1 (STW1)

### Table 3-4: Control word 1(STW1)

| Bit | Significance                | Explanation                                                                                 | Signal inter-<br>connection in<br>the inverter |  |  |
|-----|-----------------------------|---------------------------------------------------------------------------------------------|------------------------------------------------|--|--|
| 0   | Reserved                    |                                                                                             |                                                |  |  |
| 1   | Reserved                    |                                                                                             |                                                |  |  |
| 2   | 0 = Quick stop<br>(OFF3)    | Quick stop: The motor brakes with the OFF3 ramp down time p1135 down to standstill.         | p0848[0] =<br>r2090.2                          |  |  |
|     | 1 = No quick stop<br>(OFF3) | The motor can be switched on (ON command).                                                  |                                                |  |  |
| 3   | 0 = Inhibit operation       | Immediately switch-off motor (cancel pulses).                                               | p0852[0] =<br>r2090.3                          |  |  |
|     | 1 = Enable operation        | Switch-on motor (pulses can be enabled).                                                    |                                                |  |  |
| 4   | 0 = Disable RFG             | The inverter immediately sets its ramp-<br>function generator output to 0.                  | p1140[0] =<br>r2090.4                          |  |  |
|     | 1 = Do not disable<br>RFG   | The ramp-function generator can be enabled.                                                 |                                                |  |  |
| 5   | 0 = Stop RFG                | The output of the ramp-function generator stops at the actual value.                        | p1141[0] =<br>r2090.5                          |  |  |
|     | 1 = Enable RFG              | The output of the ramp-function generator follows the setpoint.                             |                                                |  |  |
| 6   | 0 = Inhibit setpoint        | The inverter brakes the motor with the ramp-down time p1121 of the ramp-function generator. | p1142[0] =<br>r2090.6                          |  |  |
|     | 1 = Enable setpoint         | Motor accelerates with the ramp-up time p1120 to the setpoint.                              |                                                |  |  |
| 7   | Reserved                    |                                                                                             |                                                |  |  |
| 8   | Reserved                    |                                                                                             |                                                |  |  |
| 9   | Reserved                    |                                                                                             |                                                |  |  |
| 10  | 0 = No control via<br>PLC   | Inverter ignores the process data from the fieldbus.                                        | p0854[0] =<br>r2090.10                         |  |  |
|     | 1 = Control via PLC         | Control via fieldbus, inverter accepts the process data from the fieldbus.                  |                                                |  |  |
| 11  | 1 = Direction reversal      | Invert setpoint in the inverter.                                                            | p1113[0] =<br>r2090.11                         |  |  |
| 12  | Reserved                    |                                                                                             |                                                |  |  |
| 13  | 1 = MOP up                  | Increase the setpoint saved in the motorized potentiometer.                                 | p1035[0] =<br>r2090.13                         |  |  |
| 14  | 1 = MOP down                | Reduce the setpoint saved in the motorized potentiometer.                                   | p1036[0] =<br>r2090.14                         |  |  |
| 15  | Reserved                    |                                                                                             |                                                |  |  |

### 3.3.3 Status word 1 (ZSW1)

| Table 3-5: Status word | 1 | (ZSW1) |  |
|------------------------|---|--------|--|
|------------------------|---|--------|--|

| Bit | Significance                                                                                                    | Explanation                                                              | Signal inter-<br>connection<br>in the<br>inverter |
|-----|----------------------------------------------------------------------------------------------------|--------------------------------------------------------------------------|---------------------------------------------------|
| 0   | 1 = Ready for<br>switching on                                                                                                    | Power supply switched on; electronics initialized; pulses locked.        | p2080[0] =<br>r0899.0                             |
| 1   | 1 = Ready<br>Motor is switched on (ON/OFF1 = 1), no<br>fault is active. With the command<br>"Enable operation" (STW1.3), the<br>inverter switches on the motor. |                                                                          | p2080[1] =<br>r0899.1                             |
| 2   | 1 = Operation<br>enabled                                                                                                    | Motor follows setpoint. See control word 1, bit 3.                       | p2080[2] =<br>r0899.2                             |
| 3   | 1 = Fault active                                                                                                    | The inverter has a fault. Acknowledge fault using STW1.7.                | p2080[3] =<br>r2139.3                             |
| 4   | 1 = OFF2 inactive                                                                                                    | Coast down to standstill is not active.                                  | p2080[4] =<br>r0899.4                             |
| 5   | 1 = OFF3 inactive                                                                                                    | Quick stop is not active.                                                | p2080[5] =<br>r0899.5                             |
| 6   | 1 = Switching on<br>inhibited active                                                                                                    | It is only possible to switch on the motor after an OFF1 followed by ON. | p2080[6] =<br>r0899.6                             |
| 7   | 1 = Alarm active                                                                                                    | Motor remains switched on; no acknowledgement is necessary.              | p2080[7] =<br>r2139.7                             |
| 8   | 1 = Speed deviation<br>within the tolerance<br>range                                                                                                    | Setpoint / actual value deviation within the tolerance range.            | p2080[8] =<br>r2197.7                             |
| 9   | 1 = Master control<br>requested                                                                                                    | The automation system is requested to accept the inverter control.       | p2080[9] =<br>r0899.9                             |
| 10  | 1 = Comparison<br>speed reached or<br>exceeded                                                                                                    | Speed is greater than or equal to the corresponding maximum speed.       | p2080[10] =<br>r2199.1                            |
| 11  | 1 = Torque limit not<br>reached                                                                                                    | Comparison value for current or torque has been fallen below.            | p2080[11] =<br>r0056.13 /<br>r1407.7              |
| 12  | Reserved                                                                                                    |                                                                          | p2080[12] =<br>r0899.12                           |
| 13  | 0 = Alarm, motor over<br>temperature                                                                                                    |                                                                          | p2080[13] =<br>r2135.14                           |
| 14  | 1 = Motor rotates<br>clockwise                                                                                                    | Internal inverter actual value > 0                                       | p2080[14]<br>=r2197.3                             |
|     | 0 = Motor rotates<br>counter- clockwise                                                                                                    | Internal inverter actual value < 0                                       |                                                   |
| 15  | 0 = Alarm, inverter thermal overload                                                                                                    |                                                                          | p2080[15] =<br>r2135.15                           |

### 3.4 Installation

The figure below shows the hardware configuration of the application:

### CAUTION Wrong wiring can damage the drive!

In this application, the three phase 400V power supply is used. It is a must for you to check the supply voltage; otherwise, the drive can be damaged!

Figure 3-4

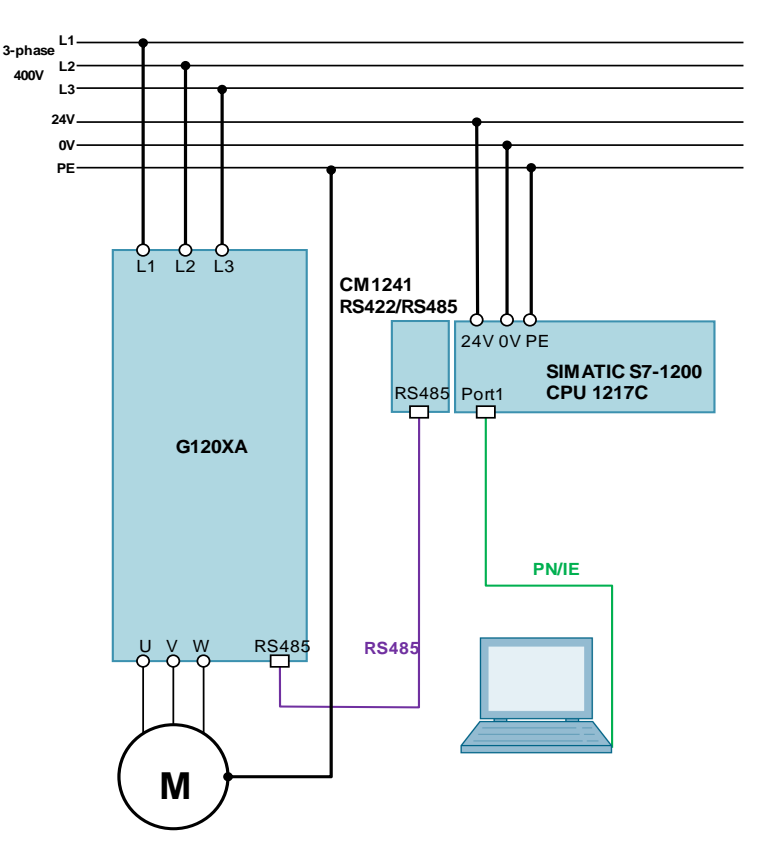

Figure 3-5: Modbus communication between CM1241 and G120XA

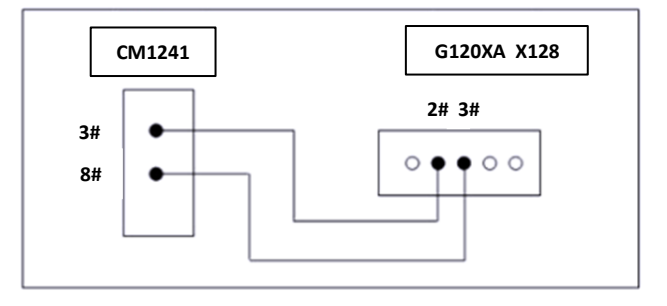

SINAMICS G120XA: Speed Control with S7-1200 via Modbus RTU Entry-ID: 109770380, V1.0, 03/2019

Figure 3-6 I/O configurations

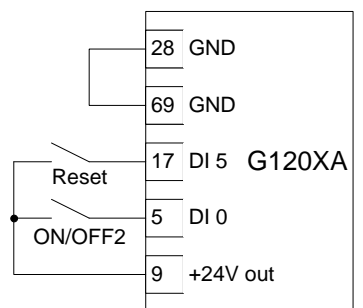

**NOTE** Due to the default Modbus communication macro control, the ON/OFF2 and Reset command is from digital input, not from the Modbus communication. And other control command and setpoint is from the Modbus communication.

### 4.1 Configure PLC project

Create the PLC project and configure the PLC as table 4-1. Table 4-1: Creation of new project and configuration of the PLC

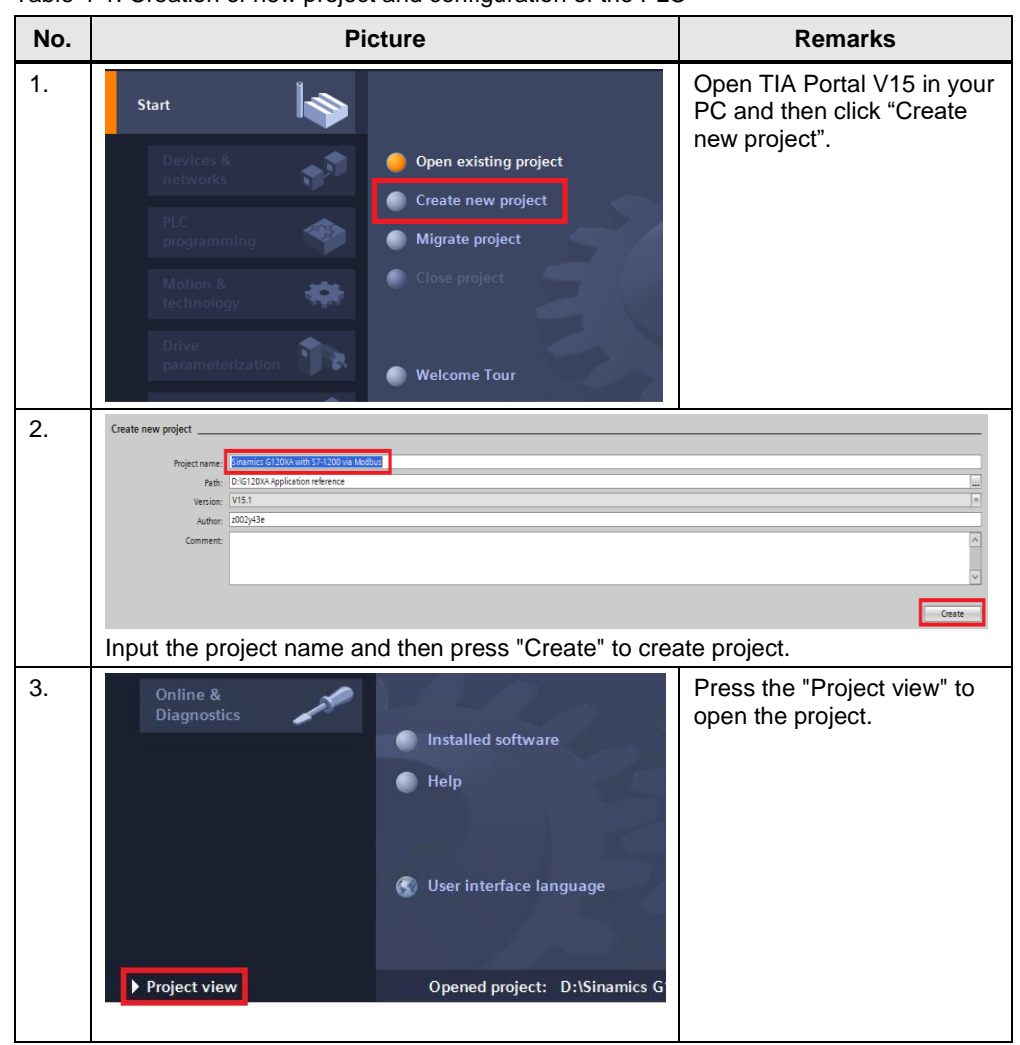

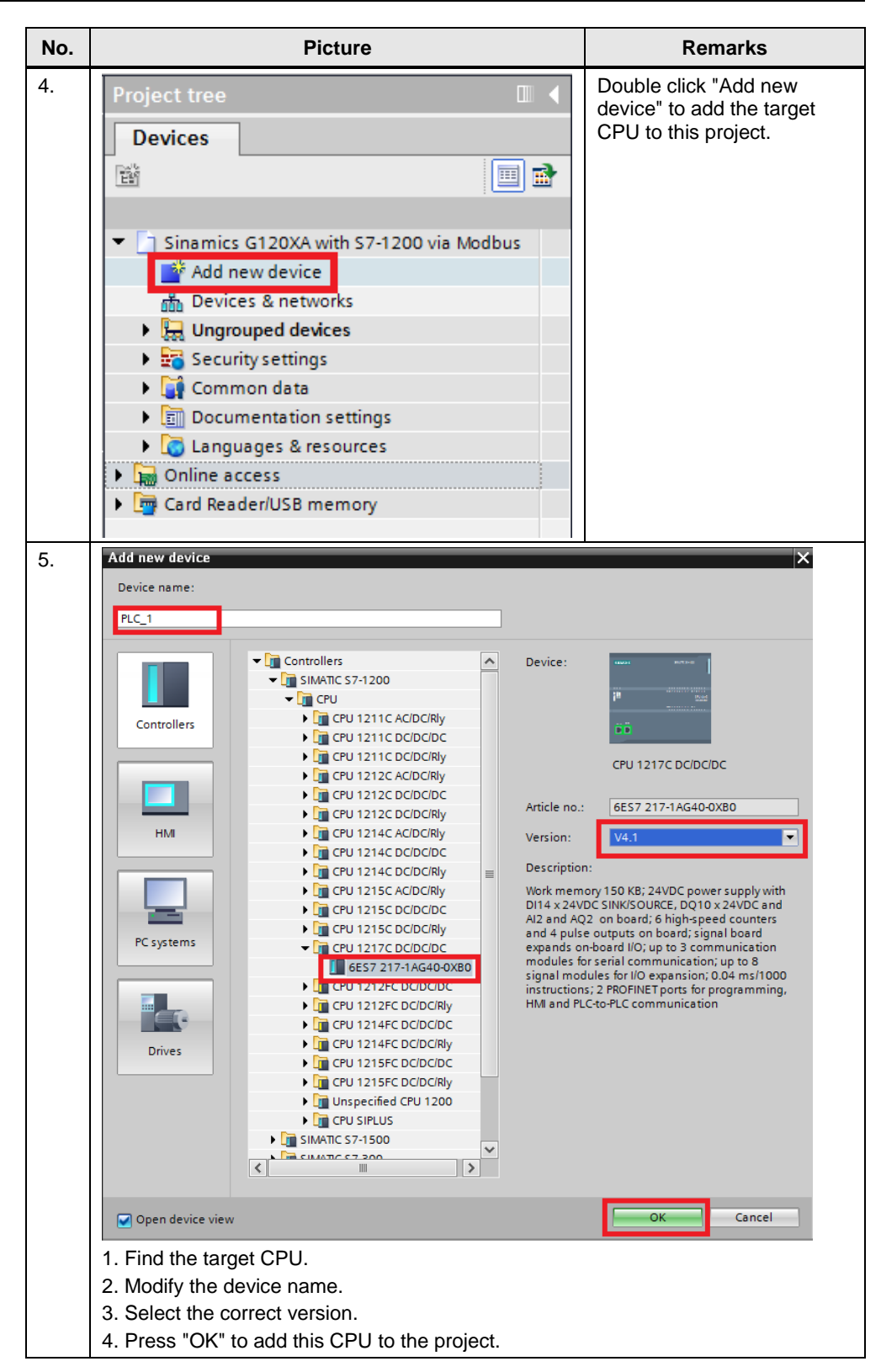

![](_page_19_Figure_1.jpeg)

| No. |                                  | Picture                             | Remarks                                |  |  |  |
|-----|----------------------------------|-------------------------------------|----------------------------------------|--|--|--|
| 8.  | CM 1241 (RS422/485)_1 [Modu      | ule]                                |                                        |  |  |  |
|     | General IO tags Sys              | stem constants Texts                |                                        |  |  |  |
|     | General  RS422/485 interface     | (                                   | Half duplex (RS485) 2-wire operation   |  |  |  |
|     | General                          | Receive line initial state          |                                        |  |  |  |
|     | IO-Link                          |                                     | 0                                      |  |  |  |
|     | Configuration of transmitt       | ● None<br>○ Bias with R(B)>R(A)>=0V |                                        |  |  |  |
|     | Conliguration of received        |                                     |                                        |  |  |  |
|     |                                  | Wire break                          |                                        |  |  |  |
|     |                                  |                                     | No wire-break check                    |  |  |  |
|     |                                  |                                     | Enable wire-break check                |  |  |  |
|     |                                  |                                     |                                        |  |  |  |
|     |                                  | Baud rate: 38.4 kbps                | 38.4 kbps                              |  |  |  |
|     |                                  | Parity:                             | Even parity                            |  |  |  |
|     |                                  | Data bits:                          | 8 bits per character                   |  |  |  |
|     |                                  | Stop bits:                          | 1                                      |  |  |  |
|     |                                  | Flow control:                       | None                                   |  |  |  |
|     |                                  | XON character (HEX):                | 0                                      |  |  |  |
|     |                                  | (ASCII):                            | NUL                                    |  |  |  |
|     |                                  | XOFF character (HEX):               | 0                                      |  |  |  |
|     |                                  | (ASCII):                            | NUL                                    |  |  |  |
|     |                                  | Wait time:                          | 20000 ms                               |  |  |  |
|     |                                  |                                     | it the serves as the DLO leavis in the |  |  |  |
|     | Set the communication following. | n properties and make               | It the same as the PLC logic in the    |  |  |  |

### 4.2 G120XA configuration

Table 4-2 Quick Commissioning via Smart Access Module

![](_page_21_Figure_3.jpeg)

| No. | Description                                                                                                    | Remarks                                                           |
|-----|----------------------------------------------------------------------------------------------------|-------------------------------------------------------------------|
| 3.  | <ul> <li>G thtp://192.168.1.1</li> <li>Can't n  P  G  P  P  W</li> <li>Siemens Intranet - Siemens Ø Universal Remote Access A</li> <li>Open the browser and input the address <u>http://1</u></li> </ul> | →<br>Add<br>92.168.1.1 or <u>https://192.168.1.1</u> to visit the |
| 4   | website.                                                                                                    |                                                                   |
|     | New password:                                                                                                    |                                                                   |
|     | ••••••                                                                                                    | Ű                                                                 |
|     | Must include number, capital le<br>lowercase. Special character is<br>supported.                                                                                                    | etter and<br>s also                                               |
|     | Security: Low                                                                                                    |                                                                   |
|     | ОК                                                                                                    |                                                                   |
|     | Input the new password and then press "OK".                                                                                                    |                                                                   |
| 5.  | New password:                                                                                                    |                                                                   |
|     | •••••                                                                                                    | 1                                                                 |
|     | Must include number, capital le<br>lowercase. Special character is<br>supported.                                                                                                    | ter and<br>also                                                   |
|     | Security: Low                                                                                                    |                                                                   |
|     | OK                                                                                                    |                                                                   |
|     | Password created successful<br>Next steps:<br>1. Enter the new Wi-Fi password<br>launch the connection;<br>2.Refresh your web application<br>After the password changed successfully, press              | ly.<br>ord to<br>on.<br>"OK".                                     |

| No. | Description                                                                                                    | Remarks                                                                           |
|-----|----------------------------------------------------------------------------------------------------|-----------------------------------------------------------------------------------|
| 6.  | SWSGP01<br>Connected, secured                                                                                                    | Select the G120 smart access module and then click "Connect" to connect the wifi. |
|     | G120 smart access_034b0e<br>Secured                                                                                                    |                                                                                   |
|     | Connect automatically                                                                                                    |                                                                                   |
|     | TP-LINK_79B10A<br>Secured                                                                                                    |                                                                                   |
|     | WPS<br>Secured                                                                                                    |                                                                                   |
|     | Gecured Hidden Network                                                                                                    |                                                                                   |
|     | Network & Internet settings<br>Change settings, such as making a connection metered.                                                                                                    |                                                                                   |
|     | Comparison of the second second |                                                                                   |
| 7   | 2/11/2019 3                                                                                                    | Input the new password created before and                                         |
|     | Connected, secured                                                                                                    | then press "Next".                                                                |
|     | G120 smart access_034b0e<br>Secured                                                                                                    |                                                                                   |
|     | Enter the network security key                                                                                                    |                                                                                   |
|     | Next Cancel                                                                                                    |                                                                                   |
|     | FP-LINK_79B10A<br>Secured                                                                                                    |                                                                                   |
|     | Gecured WPS                                                                                                    |                                                                                   |
|     | Hidden Network     Secured                                                                                                    |                                                                                   |
|     | <u>Network &amp; Internet settings</u><br>Change settings, such as making a connection metered.                                                                                                    |                                                                                   |
|     | CA     CA     CA     SWSGP01     Airplane mode     hotspot                                                                                                    |                                                                                   |
| 8.  | Image: Second second second                   | • →                                                                               |
|     | Construction U P 6 The P P W                                                                                                    | Add                                                                               |
|     | Open the browser and input the address <u>http://1</u> website.                                                                                                    | <u>92.168.1.1</u> or <u>https://192.168.1.1</u> to visit the                      |

| No. | Description                                                                                                    | Remarks                                        |
|-----|----------------------------------------------------------------------------------------------------|------------------------------------------------|
| 9.  | C () () http://192.168.1.1/                                                                                                    | - ♂ ×<br>- ℃  Search                           |
|     | Image: Semens.         Image: Image: Ima                                                                                                    | G120XA USS                                     |
|     | Culck Setur<br>Culck Setur<br>Course Setur<br>Course | oners                                          |
|     | Press the "Quick Setup" to start the quick commis                                                                                                    | sioning.                                       |
| 10. | Ready for switching on - set "ON/OFFF1" = "0/1" (p0840)  Factory reset  Select Configuration to  New configuration is  New configuration  Carrent  Carrent  New Configuration  Carrent  New Configuration  New Configuration  Carrent  New Configuration  New Configuration                                                                                                    | option  ype commended to tory settings.  ation |
|     | Click the "New configuration". This step will do the                                                                                                    | e factory reset first.                         |
| 11. | Setting                                                                                                    |                                                |
|     | Waiting for the factory setting.                                                                                                    |                                                |

| No. | Description                                                                                                    | Remarks                                                                                                    |
|-----|----------------------------------------------------------------------------------------------------|----------------------------------------------------------------------------------------------------|
| 12. |                                                                                                    |                                                                                                    |
|     |                                                                                                    |                                                                                                    |
|     |                                                                                                    |                                                                                                    |
|     |                                                                                                    |                                                                                                    |
|     | Successfull                                                                                                    |                                                                                                    |
|     | ouccessiu.                                                                                                    |                                                                                                    |
|     |                                                                                                    |                                                                                                    |
|     |                                                                                                    |                                                                                                    |
|     |                                                                                                    |                                                                                                    |
|     |                                                                                                    |                                                                                                    |
|     |                                                                                                    |                                                                                                    |
|     |                                                                                                    |                                                                                                    |
|     |                                                                                                    |                                                                                                    |
|     | ОК                                                                                                    |                                                                                                    |
|     |                                                                                                    |                                                                                                    |
|     | When factory setting finished, press "OK".                                                                                                    |                                                                                                    |
| 3.  | <ul> <li>Switching-on inhibited - exit commissioning mode (p0010)</li> </ul>                                                                                                    | G120XA USS                                                                                                    |
| _   | $\equiv \uparrow$                                                                                                    | Application 1                                                                                                    |
|     | •                                                                                                    |                                                                                                    |
|     | Select your application                                                                                                    |                                                                                                    |
|     |                                                                                                    |                                                                                                    |
|     |                                                                                                    |                                                                                                    |
|     | rump                                                                                                    | ran neavy-outy                                                                                                    |
|     | Low-load L<br>pump:<br>constant 10%                                                                                                    | ow-load fan: Overload:150%,<br>verload:110%, Compressor,                                                                                                    |
|     | constant e<br>pressure water                                                                                                    | tc. extruder, etc.                                                                                                    |
|     | supply pump,<br>etc.                                                                                                    |                                                                                                    |
|     |                                                                                                    |                                                                                                    |
|     | Do you want to use PID control?                                                                                                    |                                                                                                    |
|     |                                                                                                    |                                                                                                    |
|     |                                                                                                    |                                                                                                    |
|     | 1. Select the "Pump" application and do not us                                                                                                    | e the PID control.                                                                                                    |
|     | 2. Then press Next .                                                                                                    |                                                                                                    |
| 4.  | Switching-on inhibited - exit commissioning mode (p0010)     A                                                                                                    | G120XA USS                                                                                                    |
|     |                                                                                                    | Motor data                                                                                                    |
|     |                                                                                                    |                                                                                                    |
|     | Select motor standard based on rating plate                                                                                                    |                                                                                                    |
|     | Select motor standard based on nating plate<br>© EC-Motor (50 Hz, Si units)<br>NFM-Mander (60 Hz - 15 units)                                                                                 |                                                                                                    |
|     | Select motor standard based on rating plate<br>© IEC: Motor (50 Hz, St units)<br>NEMA motor (60 Hz, St units)<br>NEMA motor (60 Hz, St units)                                                |                                                                                                    |
|     | Select motor standard based on nating pate<br>© IEC Allotor (50 Hz, Si umb)<br>O NEMA motor (60 Hz, US umbs)<br>NEMA motor (60 Hz, Si umbs)<br>Motor type                                    | ${ m heter} >$                                                                                                    |
|     | Select motor standard based on nating plate  © IEC-Motor (50 Hz, SI units)  NEMA motor (60 Hz, US units)  Notor type  Rated motor carrent                                                    | Induct >                                                                                                    |
|     | Select motor standard based on rading plate  © IE- Motor (50 Hz, SI units)  NEMA motor (60 Hz, US units)  NetTAM motor (60 Hz, SI units)  Motor type  Rated motor current  Rated motor power | Induct ><br>5.6 A<br>2.2 MW                                                                                                    |
|     | Select motor standard based on rating pate   Exact Motor (50 Hz, US units)  NEMA motor (60 Hz, US units)  NetMA motor (60 Hz, US units)  Motor type  Rated motor current  Rated motor speed  | Indext >           5.6         A           2.2         kw           1425         ge                                                                                                    |
|     | Select motor standard based on nating pale                                                                                                    | Induct ><br>5.8 A<br>2.2 tw<br>1425 pn<br>1425 pn<br>1426 pn<br>1426 pn |
|     | Select motor standard based on nating pate                                                                                                    | Induct ><br>5.6 A<br>2.2 kv<br>1425 gm<br>400 v<br>50 Hz<br>Natural vent<br>N                                                                                                    |
|     | Select motor standard based on nating plate                                                                                                    | Indect ><br>5.6 A<br>2.2 KV<br>1425 gm<br>400 V<br>50 He<br>Natural vent V<br>400 V                                                                                                    |
|     | Select motor standard based on nating plate                                                                                                    | Indict           5.6           2.2           400           0           0           0           0           0           0           0           0           0           0           0           0           0           0           0           0           0           0           0           0           0                                                                                                               |

| No. | Description                                                                                                    | Remarks                                                                                                    |
|-----|----------------------------------------------------------------------------------------------------|----------------------------------------------------------------------------------------------------|
| 15. | Switching-on inhibited - exit commissioning mode (p0010)                                                                              | G120XA USS                                                                                                    |
|     | ≡↑ I/O confi                                                                                                    | juration 1                                                                                                    |
|     | 0-0-4                                                                                                    | • • • *                                                                                                    |
|     | Select I/O configuration                                                                                                    |                                                                                                    |
|     | Modeus R<br>Free<br>Di-<br>CNUTFZ-make<br>D11-<br>D12-<br>D12-<br>D13-<br>D14-<br>D14-<br>D14-<br>D14-<br>D14-<br>D14-<br>D14-<br>D14 | Ucentral V<br>Farat<br>-DO1<br>Genetation<br>-DO2<br>Ready<br>-RoD3<br>Auron<br>-ROD3<br>Seried stual voluer<br>-RO1<br>Central stual voluer |
|     | N                                                                                                    | xt                                                                                                    |
|     | 1. Click the left arrow or the right arrow to find the                                                                                | target I/O configuration to "USS control".                                                                                                   |
|     | 2. Then Press "Next".                                                                                                    | 5 5                                                                                                    |
| 16  | Switching-on inhibited - exit commissioning mode (p0010)                                                                              | G120XA USS /                                                                                                    |
| 10. |                                                                                                    | tors                                                                                                    |
|     | o—o—o                                                                                                    | • *                                                                                                    |
|     | Limit settings<br>Minimum speed                                                                                                    | 300 /pm                                                                                                    |
|     | Maximum speed                                                                                                    |                                                                                                    |
|     | Ramp-up time                                                                                                    | 10s                                                                                                    |
|     | Ramp-down time                                                                                                    | 10 s                                                                                                    |
|     | OFF3 ramp-down time                                                                                                    | 0 s                                                                                                    |
|     | Current limit                                                                                                    | 0.5 Ams                                                                                                    |
|     | Motor potentiomater settings                                                                                                    |                                                                                                    |
|     | MolP n_max                                                                                                    | 1500 rpm                                                                                                    |
|     | MotP n_min                                                                                                    | -1500 rpm                                                                                                    |
|     | Communication Speed settorint selection                                                                                               | Fielders >                                                                                                    |
|     | Field has address                                                                                                    |                                                                                                    |
|     | Field hus have                                                                                                    |                                                                                                    |
|     | Modhar park                                                                                                    | Even extra                                                                                                    |
|     | Novt                                                                                                    | Even panty /                                                                                                    |
|     |                                                                                                    |                                                                                                    |
|     | 1. Input the important parameters, especially for the                                                                                 | te communication parameters.                                                                                                    |
|     | 2. Then press "Next".                                                                                                    |                                                                                                    |
| 17. | Switching-on inhibited - exit commissioning mode (p0010)                                                                              | G120XA USS                                                                                                    |
|     | - •                                                                                                    |                                                                                                    |
|     |                                                                                                    | auon 💿 🕂                                                                                                    |
|     | 0-0-0-                                                                                                    | <b>0—6</b> ×                                                                                                    |
|     |                                                                                                    |                                                                                                    |
|     |                                                                                                    |                                                                                                    |
|     | Motor data identification (at standstill)                                                                                             |                                                                                                    |
|     |                                                                                                    |                                                                                                    |
|     |                                                                                                    |                                                                                                    |
|     |                                                                                                    |                                                                                                    |
|     |                                                                                                    |                                                                                                    |
|     |                                                                                                    |                                                                                                    |
|     |                                                                                                    |                                                                                                    |
|     |                                                                                                    |                                                                                                    |
|     |                                                                                                    |                                                                                                    |
|     | Complete quic                                                                                                    | k setup                                                                                                    |
|     | L2                                                                                                    | 0                                                                                                    |
|     | Colort the "Motor data identification" for the                                                                                        | identification and press "Operation with the "                                                                                               |
|     | Select the "iviotor data identification" for the motor                                                                                | identification and press "Complete quick setup".                                                                                             |
|     | Note:                                                                                                    |                                                                                                    |
|     | The default control mode is vector control. Need I                                                                                    | notor ID identification.                                                                                                    |

| No.        | Description                                                                                                    | Remarks                                                                                                  |
|------------|----------------------------------------------------------------------------------------------------|----------------------------------------------------------------------------------------------------|
| No.<br>18. | Description         Quick setup successfully finished! <ul> <li>Save quick setup settings to permanent memory</li> <li>Do not save quick setup settings to permanent memory</li> </ul> Go to Jog to do Motor Test         Back to main menu                                                        | Remarks                                                                                                  |
| - 10       | Select the "Save quick setup settings to perma<br>Test".                                                                                                    | anent memory" and then click "Go to Jog to do Motor                                                      |
| 19.        | Switching-on Inhibited - set "OC/OFF3" = "1" (p0848, p0849)  Actual speed Actual torque Actual current Overload utilization  Please make sure that there is no person in the vicinity of the motor.  Speed  Hand JOG  Concentration  Decode "Concentration"                                        | G120XA USS<br>Jog 1<br>0.00 rpm<br>0.00 Nm<br>0.00 A<br>0.00 %<br>600.00 rpm<br>600.00 rpm<br>2000.00rpm |
| 20.        | Attention You can use this function only when strictly observing the safety instructions for operating inverters. Failure to observe may cause risks of personal injury or device damage. Before switching on the motor, make sure that there is no person in the vicinity of the motor. OK Cancel |                                                                                                    |

| No. | Description                                                                                                    | Remarks                                   |
|-----|----------------------------------------------------------------------------------------------------|-------------------------------------------|
|     | Press "OK".                                                                                                    |                                           |
| 21. | Please make sure that there is no person in the vicinity of the motor Speed 600.00rpm Hand JOG Press the CW command or CCW command units                                                                                                    | til the motor ID identification finished. |
| 22. | Ready for switching on - set "ON/OFF1" = "0/1" (p0840)                                                                                                    | G120XA USS                                |
|     | $\equiv \uparrow$                                                                                                    | og (Stale                                 |
|     | Actual speed                                                                                                    | 0.00 rpm                                  |
|     | Actual torque                                                                                                    | 0.00 Nm                                   |
|     | Actual current Overload utilization                                                                                                    | 0.00 A                                    |
|     | A Please make sure that there is no person in the vicinity of the motor.                                                                                                    |                                           |
|     | Speed                                                                                                    | 150.00 rpm                                |
|     | •                                                                                                    |                                           |
|     | 600.001pm                                                                                                    | 3000.00rpm                                |
|     | Hand JOG 🔥 🐧                                                                                                    | Free Control                              |
|     | Press the "Free Control".                                                                                                    |                                           |
| 23. | Attention                                                                                                    |                                           |
|     | Returning the control to the normal setpoint and command sources may lead to dangerous situations, if the safety instructions are not strictly observed.<br>To avoid unintentional motor start, make sure that before terminating the control function, no ON-commands are active from other command sources. |                                           |
|     | ОК                                                                                                    |                                           |
|     | Cancel                                                                                                    |                                           |
|     | Press "OK".                                                                                                    |                                           |

### 4.3 Program PLC logic

In this application example, the SINAMICS G120XA drive is controlled by S7-1217 CPU via Modbus communication. To achieve this control, the following instructions have been added to the program:

- MB\_COMM\_LOAD(FB1080)
- MB\_MASTER(FB1081)

These FBs are called in the "Modbus\_Com"(FB1) function block.

The figure 4-1 shows the program structure.

Figure 4-1 Program structure

![](_page_29_Figure_8.jpeg)

![](_page_30_Figure_1.jpeg)

![](_page_30_Figure_2.jpeg)

![](_page_31_Figure_1.jpeg)

![](_page_32_Figure_1.jpeg)

| No.  | Description |                             |                                                                                                    |                                                              |         |   |                          | Remarks                         |                 |                       |  |
|------|-------------|-----------------------------|----------------------------------------------------------------------------------------------------|--------------------------------------------------------------|---------|---|--------------------------|---------------------------------|-----------------|-----------------------|--|
|      |             |                             |                                                                                                    |                                                              |         |   |                          |                                 |                 |                       |  |
|      |             | N                           | ame                                                                                                    | Data type                                                    | Address |   | Retain                   | Acces                           | Writa           | Visibl Co             |  |
|      | 1           |                             | LoadReq                                                                                                    | Bool                                                         | %M0.0   | - |                          | <b></b>                         | <b></b>         |                       |  |
|      | 2           | -00                         | ComReq                                                                                                    | Bool                                                         | %M0.1   |   |                          | <b></b>                         | <b></b>         |                       |  |
|      | 3           |                             | LoadDone                                                                                                    | Bool                                                         | %M0.2   |   |                          | <b></b>                         | <b></b>         |                       |  |
|      | 4           | -00                         | ModbusError                                                                                                    | Bool                                                         | %M0.3   |   |                          | <b></b>                         | <b></b>         |                       |  |
|      | 5           | -00                         | SlaveDone                                                                                                    | Bool                                                         | %M0.4   |   |                          | <b></b>                         | <b></b>         |                       |  |
|      | 6           | -00                         | SlaveBusy                                                                                                    | Bool                                                         | %M0.5   |   |                          | <b>~</b>                        | <b>~</b>        |                       |  |
|      | 7           | -00                         | Baudrate                                                                                                    | UDInt                                                        | %MD4    |   |                          | <b></b>                         | <b></b>         |                       |  |
|      | 8           | -00                         | Parity                                                                                                    | UInt                                                         | %MW2    |   |                          |                                 | $\checkmark$    |                       |  |
|      | 9           | -00                         | SlaveAddress                                                                                                    | UInt                                                         | %MW8    |   |                          | <b>~</b>                        | <b>~</b>        |                       |  |
| - 11 | 10          | -00                         | SlaveMode                                                                                                    | USInt                                                        | %MB1    |   |                          | <b>~</b>                        | <b>~</b>        |                       |  |
|      | 11          | -00                         | DataAddress                                                                                                    | UDInt                                                        | %MD12   |   |                          | <b></b>                         | <b></b>         |                       |  |
|      | 12          | -00                         | DataLength                                                                                                    | UInt                                                         | %MW10   |   |                          | <b></b>                         | <b></b>         |                       |  |
|      | 13          | -00                         | ModbusStatus                                                                                                    | Word                                                         | %MW16   |   |                          | <b></b>                         | <b></b>         |                       |  |
|      | 14          | -00                         | Control                                                                                                    | Word                                                         | %MW18   |   |                          | <b></b>                         | <b></b>         |                       |  |
|      | 15          |                             | <add new=""></add>                                                                                                    |                                                              |         |   |                          | $\checkmark$                    | <b>V</b>        | <b>V</b>              |  |
| Ē    | Edit        | the ta                      | o table as the scree                                                                                                    | nshot.                                                       |         |   |                          |                                 |                 |                       |  |
| 12   | ▼ □         | Sinami<br>Add<br>Dev<br>PLC | cs G120XA with S7-1200 via M<br>I new device<br>ices & networks<br><b>1 [CPU 1217C DC/DC/DC]</b><br>Device configuration<br>Online & diagnostics<br>Program blocks<br>Add new block<br>Main [OB1]<br>Modbus_Com [FB1]<br>System blocks                                                                                                    |                                                              | ×       |   |                          | o functi                        |                 | k                     |  |
|      | s           | <b>DB</b><br>stance         | Data block<br>Name Modbus_Com<br>Number 1<br>Manual<br>Manual<br>M | as a single instance, the function<br>n instance data block. |         |   | "Modb<br>"OK" t<br>autom | us_Con<br>o create<br>atically. | 1_DB"<br>the da | and press<br>ta block |  |

![](_page_34_Figure_1.jpeg)

SINAMICS G120XA: Speed Control with S7-1200 via Modbus RTU Entry-ID: 109770380, V1.0, 03/2019

### 4.4 Operation

Table 4-4 describes how to use this project to run the drive.

#### Table 4-4

| No. |                         | Des                      | cription    |             |                   |                         | Remarks                     |        |
|-----|-------------------------|--------------------------|-------------|-------------|-------------------|-------------------------|-----------------------------|--------|
| 1.  | Project tree<br>Devices |                          |             |             |                   | Double cl<br>table_1" t | ick the "Watc<br>o open it. | :h     |
|     | 👻 📑 Sinamie             | cs G120XA with S7-1200 v | via Modbus  |             |                   |                         |                             |        |
|     | Add                     | new device               |             |             |                   |                         |                             |        |
|     | 🚠 Dev                   | ices & networks          |             |             |                   |                         |                             |        |
|     | T PLC                   | 1 [CPU 1217C DC/DC/DC]   |             |             |                   |                         |                             |        |
|     | 191                     | Device configuration     |             |             |                   |                         |                             |        |
|     | <b>9.</b> C             | Online & diagnostics     |             |             |                   |                         |                             |        |
|     | ► 📮 F                   | Program blocks           |             |             |                   |                         |                             |        |
|     |                         | echnology objects        |             |             |                   |                         |                             |        |
|     |                         | internal source files    |             |             |                   |                         |                             |        |
|     |                         | C tags                   |             |             |                   |                         |                             |        |
|     |                         | - Show all tags          |             |             |                   |                         |                             |        |
|     |                         | a show an tags           |             |             |                   |                         |                             |        |
|     |                         | Add new tag table        |             |             |                   |                         |                             |        |
|     |                         | Delault tag table [44]   |             |             |                   |                         |                             |        |
|     |                         | CC data types            |             |             |                   |                         |                             |        |
|     | - 68 V                  | vatch and force tables   |             |             |                   |                         |                             |        |
|     |                         | Add new watch table      |             |             |                   |                         |                             |        |
|     |                         | Force table              |             |             |                   |                         |                             |        |
|     |                         | Watch table_1            |             |             |                   |                         |                             |        |
|     |                         | online backups           |             |             |                   |                         |                             |        |
| 2.  | Sinamics G120           | XA with \$7-1200 via Mo  | odbus 🕨 PL( | C_1 [CPU 12 | 17C DC/DC/DC] ► V | Vatch and force t       | ables 🕨 Watch t             | able_1 |
|     |                         |                          |             |             |                   |                         |                             |        |
|     | 🥩 💉 🔐 😼                 | 🤊 🗓 🕫 🖧 😤 🕿              | 2)<br>1     |             |                   |                         |                             |        |
|     | i Nam                   | e                        |             | Address     | Display format    | Monitor value           | Modify value                | 4      |
|     | 1 // Send from          | PLC to drive             |             |             | 1                 |                         | ,                           |        |
|     | 2 <b>"Loa</b>           | dReq"                    |             | %M0.0       | Bool              |                         |                             |        |
|     | 3 Bau                   | drate"                   |             | %MD4        | DEC               |                         |                             |        |
|     | 4 Pari                  | ty"                      |             | %MW2        | DEC               |                         |                             |        |
|     | 5                       |                          |             |             |                   |                         |                             |        |
|     | 6 Con                   | nReq"                    |             | %M0.1       | Bool              |                         |                             |        |
|     | 7 "Slav                 | /eAddress"               |             | %MW8        | DEC               |                         |                             |        |
|     | 8 Slav                  | /eMode"                  |             | %MB1        | DEC               |                         |                             |        |
|     | 9 Dat                   | a Address                |             | %MD12       | DEC               | _                       |                             |        |
|     | 10 Dat                  | trol"                    | <u> </u>    | %/////8     | Hex               | -                       |                             | -      |
|     | 12                      |                          |             | John To     | i i ca            |                         |                             |        |
|     | 13 // Receive fro       | m drive to PLC           |             |             |                   |                         |                             |        |
|     | 14 Loa                  | dDone"                   |             | %M0.2       | Bool              |                         |                             |        |
|     | 15 Mod                  | lbusError"               |             | %M0.3       | Bool              |                         |                             |        |
|     | 16 "Slav                | /eDone"                  |             | %M0.4       | Bool              |                         |                             |        |
|     | 17 "Slav                | /eBusy"                  |             | %M0.5       | Bool              |                         |                             |        |
|     | 18 Mod                  | lbusStatus"              |             | %MW16       | Hex               |                         |                             |        |
|     | Monitor the             | watch table.             |             | * 1 1       |                   |                         |                             |        |

| No. |                | Descript                          |                                                                           | Remark             | s                                                                                                    |                 |                                                                                                    |  |  |  |  |  |
|-----|----------------|-----------------------------------|---------------------------------------------------------------------------|--------------------|----------------------------------------------------------------------------------------------------|-----------------|----------------------------------------------------------------------------------------------------|--|--|--|--|--|
| 3.  | Sinamics (     | G120XA with S7-1200 via Modbus 🕨  | PLC_1 [CPU 121                                                            | I7C DC/DC/DC] → Wa | atch and force tal                                                                                                    | bles 🔸 Watch ta | ble_1                                                                                                    |  |  |  |  |  |
|     |                |                                   |                                                                           |                    |                                                                                                    |                 |                                                                                                    |  |  |  |  |  |
|     | ₹ ₹ u.         | ž 💅 🇓 🐔 🖧 😤 📬                     |                                                                           |                    |                                                                                                    |                 | <i>a</i>                                                                                                    |  |  |  |  |  |
|     | 1 // Send :    | Name<br>from PLC to drive         | Address                                                                   | Display format     | Monitor value                                                                                                    | Modify value    | 💅 Сог                                                                                                    |  |  |  |  |  |
|     | 2              | "LoadReq"                         | %M0.0                                                                     | Bool               | FALSE                                                                                                    | TRUE            | <b>N</b>                                                                                                    |  |  |  |  |  |
|     | 3              | "Baudrate"                        | %MD4                                                                      | DEC                | 0                                                                                                    | 38400           | 🖂 📐                                                                                                    |  |  |  |  |  |
|     | 4              | "Parity"                          | %MW2                                                                      | DEC                | 0                                                                                                    | 2               | _ 💌 🔺                                                                                                    |  |  |  |  |  |
|     | 5              | "ComPag"                          | E 8440 1                                                                  | Rool               |                                                                                                    |                 |                                                                                                    |  |  |  |  |  |
|     | 7              | "SlaveAddress"                    | %MW8                                                                      | DEC                | 0                                                                                                    |                 |                                                                                                    |  |  |  |  |  |
|     | 8              | "SlaveMode"                       | %MB1                                                                      | DEC                | 0                                                                                                    |                 |                                                                                                    |  |  |  |  |  |
|     | 9              | "DataAddress"                     | %MD12                                                                     | DEC                | 0                                                                                                    |                 |                                                                                                    |  |  |  |  |  |
|     | 10             | DataLength                        | %MW10                                                                     | DEC                | 0                                                                                                    |                 |                                                                                                    |  |  |  |  |  |
|     | 11             | "Control"                         | %MW18                                                                     | Hex                | 16#0000                                                                                                    |                 |                                                                                                    |  |  |  |  |  |
|     | 13 // Receiv   | ve from drive to PLC              |                                                                           |                    |                                                                                                    |                 |                                                                                                    |  |  |  |  |  |
|     | 14             | "LoadDone"                        | %M0.2                                                                     | Bool               | TRUE                                                                                                    |                 |                                                                                                    |  |  |  |  |  |
|     | 15             | "ModbusError"                     | %M0.3                                                                     | Bool               | FALSE                                                                                                    |                 |                                                                                                    |  |  |  |  |  |
|     | 16             | "SlaveDone"                       | %M0.4                                                                     | Bool               | FALSE                                                                                                    |                 |                                                                                                    |  |  |  |  |  |
|     | 17             | "SlaveBusy"                       | %M0.5                                                                     | Bool               | FALSE                                                                                                    |                 |                                                                                                    |  |  |  |  |  |
|     | 19             | Woobusstatus                      | <add news<="" td=""><td>TIEX</td><td>10#0000</td><td></td><td></td></add> | TIEX               | 10#0000                                                                                                    |                 |                                                                                                    |  |  |  |  |  |
|     | 1. Modi        | fy the following variables.       |                                                                           |                    |                                                                                                    |                 |                                                                                                    |  |  |  |  |  |
|     | 2 "Load        | JRea" – TRUE                      |                                                                           |                    |                                                                                                    |                 |                                                                                                    |  |  |  |  |  |
|     | 2. LUat        |                                   |                                                                           |                    |                                                                                                    |                 |                                                                                                    |  |  |  |  |  |
|     | 3. Bau         | drate = 38400                     |                                                                           |                    |                                                                                                    |                 |                                                                                                    |  |  |  |  |  |
|     | 4. "Parit      | ty" = 2                           |                                                                           |                    |                                                                                                    |                 |                                                                                                    |  |  |  |  |  |
| 4.  | Sinamics       | G120XA with S7-1200 via Modbus 🕨  | PLC_1 [CPU 12                                                             | 217C DC/DC/DC] 🕨 \ | Natch and force                                                                                                    | tables 🕨 Watch  | table_1                                                                                                    |  |  |  |  |  |
|     |                |                                   |                                                                           |                    |                                                                                                    |                 |                                                                                                    |  |  |  |  |  |
|     |                | 1 E 4 E 4 4 4 100 000             |                                                                           |                    |                                                                                                    |                 |                                                                                                    |  |  |  |  |  |
|     | = = <i>u</i>   |                                   |                                                                           |                    | A design of the second second s | 11.17           | 4                                                                                                    |  |  |  |  |  |
|     | 1 // Send      | from PLC to drive                 | Address                                                                   | Display format     | Monitor value                                                                                                    | Modify value    | 7                                                                                                    |  |  |  |  |  |
|     | 2              | "LoadReg"                         | %M0.0                                                                     | Bool               | TRUE                                                                                                    | FALSE           |                                                                                                    |  |  |  |  |  |
|     | 3              | "Baudrate"                        | 1 %MD4                                                                    | DEC                | ▼ 38400                                                                                                    |                 |                                                                                                    |  |  |  |  |  |
|     | 4              | "Parity"                          | %MW2                                                                      | DEC                | 2                                                                                                    |                 |                                                                                                    |  |  |  |  |  |
|     | 5              |                                   |                                                                           |                    | _                                                                                                    |                 |                                                                                                    |  |  |  |  |  |
|     | 6              | ComReq                            | %M0.1                                                                     | Bool               | FALSE                                                                                                    |                 |                                                                                                    |  |  |  |  |  |
|     | 8              | SlaveMode"                        | %MW8                                                                      | DEC                | 0                                                                                                    |                 |                                                                                                    |  |  |  |  |  |
|     | 9              | "DataAddress"                     | %MD12                                                                     | DEC                | 0                                                                                                    |                 |                                                                                                    |  |  |  |  |  |
|     | 10             | "DataLength"                      | %MW10                                                                     | DEC                | 0                                                                                                    |                 |                                                                                                    |  |  |  |  |  |
|     | 11             | "Control"                         | %MW18                                                                     | Hex                | 16#0000                                                                                                    |                 |                                                                                                    |  |  |  |  |  |
|     | 12             |                                   |                                                                           |                    |                                                                                                    |                 |                                                                                                    |  |  |  |  |  |
|     | 13 // Recei    | ve from drive to PLC              | 81 MO 2                                                                   | Baal               | TT TT                                                                                                    | -               |                                                                                                    |  |  |  |  |  |
|     | 14             | "ModbusError"                     | %M0.2                                                                     | Bool               |                                                                                                    |                 |                                                                                                    |  |  |  |  |  |
|     | 16             | "SlaveDone"                       | %M0.4                                                                     | Bool               | FALSE                                                                                                    |                 |                                                                                                    |  |  |  |  |  |
|     | 17             | "SlaveBusy"                       | %M0.5                                                                     | Bool               | FALSE                                                                                                    |                 |                                                                                                    |  |  |  |  |  |
|     | 18             | "ModbusStatus"                    | %MW16                                                                     | Hex                | 16#0000                                                                                                    |                 |                                                                                                    |  |  |  |  |  |
|     | 19             |                                   | <add new=""></add>                                                        |                    |                                                                                                    |                 |                                                                                                    |  |  |  |  |  |
|     | When the       | ne "LoadDone" is TRUE, the        | en modify t                                                               | he "LoadReq" t     | to FALSE.                                                                                                    |                 |                                                                                                    |  |  |  |  |  |
| 5   | Sinamics       | G120XA with \$7-1200 via Modbus ▶ | PLC 1 [CPU 1]                                                             | 217C DC/DC/DC] > 1 | Natch and force                                                                                                    | tables 🕨 Watch  | table 1                                                                                                    |  |  |  |  |  |
| 5.  |                |                                   |                                                                           |                    |                                                                                                    |                 |                                                                                                    |  |  |  |  |  |
|     | ally ally in a |                                   |                                                                           |                    |                                                                                                    |                 |                                                                                                    |  |  |  |  |  |
|     | 学 👻 11.        |                                   |                                                                           |                    |                                                                                                    |                 |                                                                                                    |  |  |  |  |  |
|     | i              | Name                              | Address                                                                   | Display format     | Monitor value                                                                                                    | Modify value    | 4                                                                                                    |  |  |  |  |  |
|     | 1 // Send      | from PLC to drive                 | ×110.0                                                                    | De el              | E su ss                                                                                                    | _               |                                                                                                    |  |  |  |  |  |
|     | 2              | LOADKED<br>"Baudrate"             | %M0.0                                                                     | DEC                | 38400                                                                                                    |                 |                                                                                                    |  |  |  |  |  |
|     | 4              | "Parity"                          | %MW2                                                                      | DEC                | 2                                                                                                    |                 |                                                                                                    |  |  |  |  |  |
|     | 5              |                                   |                                                                           |                    |                                                                                                    |                 |                                                                                                    |  |  |  |  |  |
|     | 6              | "ComReq"                          | %M0.1                                                                     | Bool               | FALSE                                                                                                    | TRUE            | 🗹 🤺                                                                                                    |  |  |  |  |  |
|     | 7              | "SlaveAddress"                    | %MW8                                                                      | DEC                | 0                                                                                                    | 2               | A     A     A |  |  |  |  |  |
|     | 8              | "SlaveMode"                       | %MB1                                                                      | DEC                | 0                                                                                                    | 1               |                                                                                                    |  |  |  |  |  |
|     | 9              | "DataAddress"                     | %MD12                                                                     | DEC                | 0                                                                                                    | 40101           |                                                                                                    |  |  |  |  |  |
|     | 10             | "Control"                         | %MW10                                                                     | DEC                | 16#0000                                                                                                    | 16#0100         |                                                                                                    |  |  |  |  |  |
|     | 17             | Control                           |                                                                           | TIEX               | 10#0000                                                                                                    | 10#0100         |                                                                                                    |  |  |  |  |  |
|     | Modify t       | he related setting to set the     | e speed set                                                               | point.             |                                                                                                    |                 |                                                                                                    |  |  |  |  |  |

#### 5 Related literature

| No. | Description                                                                                                   |                       |         |                |               | Remarks      |   |  |
|-----|----------------------------------------------------------------------------------------------------|-----------------------|---------|----------------|---------------|--------------|---|--|
| 6.  | Sinamics G120XA with S7-1200 via Modbus + PLC_1 [CPU 1217C DC/DC/DC] + Watch and force tables + Watch table_1 |                       |         |                |               |              |   |  |
|     |                                                                                                    |                       |         |                |               |              |   |  |
|     | # # 1 1 1 1 1 1 1 1 1 1 1 1 1 1 1 1 1 1                                                                       |                       |         |                |               |              |   |  |
|     | i                                                                                                    | Name                  | Address | Display format | Monitor value | Modify value | 4 |  |
|     | 1 // S                                                                                                    | end from PLC to drive |         |                |               |              |   |  |
|     | 2                                                                                                    | "LoadReq"             | %M0.0   | Bool           | FALSE         |              |   |  |
|     | з                                                                                                    | "Baudrate"            | %MD4    | DEC            | 38400         |              |   |  |
|     | 4                                                                                                    | "Parity"              | %MW2    | DEC            | 2             |              |   |  |
|     | 5                                                                                                    |                       |         |                |               |              |   |  |
|     | 6                                                                                                    | "ComReq"              | %M0.1   | Bool           | TRUE          |              |   |  |
|     | 7                                                                                                    | "SlaveAddress"        | %MW8    | DEC            | 2             |              |   |  |
|     | 8                                                                                                    | "SlaveMode"           | %MB1    | DEC            | 1             |              |   |  |
|     | 9                                                                                                    | "DataAddress"         | %MD12   | DEC            | 40101         | 40100        |   |  |
|     | 10                                                                                                    | "DataLength"          | %MW10   | DEC            | 1             |              |   |  |
|     | 11                                                                                                    | "Control"             | %MW18   | Hex            | 16#0100       | 16#047E      |   |  |
|     | 12                                                                                                    |                       |         |                |               |              |   |  |
|     | Modify the related setting to set the control command.                                                        |                       |         |                |               |              |   |  |
| 7.  | Enable the ON/OFF2 command from the digital input.                                                            |                       |         |                |               |              |   |  |

## 5 Related literature

Table 5-1

|     | Торіс                              | Title / Link                                                     |
|-----|------------------------------------|------------------------------------------------------------------|
| \1\ | Siemens Industry<br>Online Support | http://support.industry.siemens.com                              |
| \2\ | Download page of this entry        | https://support.industry.siemens.com/cs/ww/en/view/1097703<br>80 |
| \3\ |                                    |                                                                  |

## 6 Contact

Siemens Ltd., China DF MC GMC-G No. 18 Siemens Road Jiangning Development Zone Nanjing, 211100 China mailto: mc\_gmc\_mp\_asia.cn@siemens.com

## 7 History

Table 7-1

| Version | Date    | Modifications |
|---------|---------|---------------|
| V1.0    | 03/2019 | First version |
|         |         |               |
|         |         |               |